## Ion Wave Technologies, Inc. - Sourcing Retract a Bid Response

Suppliers may retract a bid response provided the issuing organization allows the process. If bid retractions are not allowed, the "retract" button will not be visible on the Response Detail page. Retracting a response allows the supplier to change all or part of the bid response that was previously submitted.

Important Reminders:

- Retracting a bid response **<u>does not</u>** delete the response that is currently entered.
- If you "retract" a bid response, your response is no longer submitted.
- You must click "Submit Response" on the Response Submission Tab for your retracted bid to be submitted again.
- If the issuer does not allow retractions, you will need to contact their procurement office for assistance.

## Retract a Bid Response

- Login
- Click the bid number located under the "My Invitations" or "Other Bid Opportunities" section.
- Click "Retract" (When the Response Detail page opens)

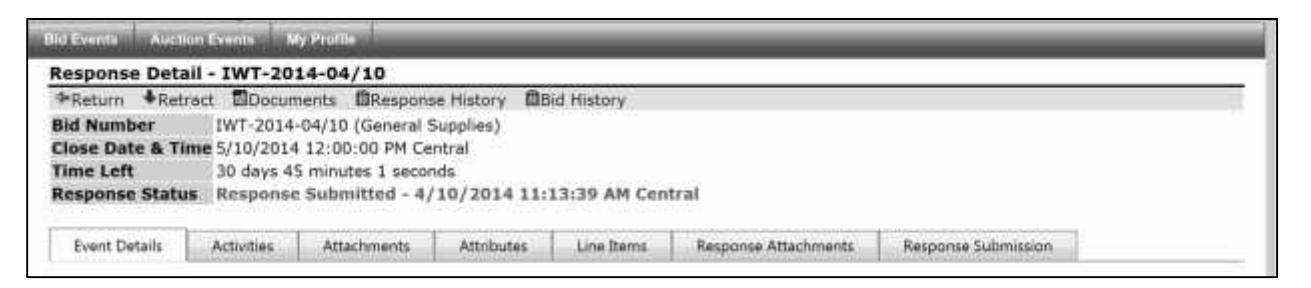

- Click "OK" (to proceed with the retraction)
- Click "Cancel" (to exit the retraction process)
- Your bid response is now retracted (NOT SUBMITTED). See the Response Status field in the Edit Bid Response screenshot.
- **Bid Response Retraction Email Notification** An email notification is sent to the user's address of record when a bid retraction is completed.

| dit Bid I    | Response  | - IWT-2014-    | -04/10               |              |                     |             |                       |                   |
|--------------|-----------|----------------|----------------------|--------------|---------------------|-------------|-----------------------|-------------------|
| our Resp     | oonse has | been Retracte  | ed                   | COMPANY NO.  | 2005 2011 1014      |             |                       |                   |
| Return       | XNo Bid   | Documents      | Response History     | BBid History | Fror Check R        | esponse     |                       |                   |
| id Numt      | ber       | IWT-2014-04/1  | 0 (General Supplies) |              |                     |             |                       |                   |
| lose Dat     | e & Time  | 5/10/2014 12:0 | 0:00 PM Central      |              |                     |             |                       |                   |
| ime Left     |           | 30 days 35 min | utes 8 seconds       |              |                     |             |                       |                   |
| 11000053-000 | . Chattan | NOT CURMITT    | ED - To complete     |              | more much officie ? | Cubmit Deer | anes' in the Barnonce | Calendard and had |

Ion Wave Technologies, Inc. - Sourcing Retract a Bid Response September 2013

- Click the tab(s) to make response edits.
- Save your work on each tab.
- Review your response.
- Click the "Response Submission" Tab
- Click "Submit Response" (at the bottom of the page)
- Click "OK" (to complete the submission)
- When your response is submitted, the Response Status field will indicate "Response Submitted" with a date and time stamp. (See the Response Status field in the Response Detail screenshot below).
- **Bid Response Submission** An email notification is sent to the user's address of record when a bid response is submitted.

| lesponse Detai                                                                                                 | - IWT-2014-04/10                                   |
|----------------------------------------------------------------------------------------------------|----------------------------------------------------|
| Return Retra                                                                                                   | ct Documents @Response History @Bid History        |
| Bid Number                                                                                                    | IWT-2014-04/10 (General Supplies)                  |
| Close Date & Tin                                                                                               | e 5/10/2014 12:00:00 PM Central                    |
| lime Left                                                                                                    | 30 days 45 minutes 1 seconds                       |
| a the second second second second second second second second second second second second second second second | Bernance Submitted _ 4/10/2014 11:12:20 AM Central |

• Your Available Bids homepage will also indicate the status in the Response Status column below. (See the far right column).

| Available Bids                                                                                             | Closed Bids                     | My Responses                                   | My Awards            |           |                 |                           |               |                        |                           |
|----------------------------------------------------------------------------------------------------|---------------------------------|------------------------------------------------|----------------------|-----------|-----------------|---------------------------|---------------|------------------------|---------------------------|
| Welcome to En                                                                                              | terprise Sou                    | rcing Prod!                                    |                      |           |                 |                           |               |                        |                           |
|                                                                                                    |                                 |                                                | a selle statistice - |           | and the fortune | To accore la              | formation abo | out closed a           | secondary without the     |
| To view or resp<br>'Closed Bids' tab.                                                                      | ond to a cur                    | rent bid event,                                | click on the         | BId Nu    | Imper below.    | ro access ii              | normation aut | out closed (           | events, click th          |
| To view or resp<br>'Closed Bids' tab.<br>To view a four pa                                                 | ond to a cur<br>age quick refe  | rent bid event,<br>rence guide on h            | ow to respond        | d to a bi | id, click here. | ro access ii              | normation abo | out closed (           | events, click th          |
| To view or resp<br>'Closed Bids' tab.<br>To view a four pa<br>fy Invitations                               | oond to a cur<br>age quick refe | rent bid event,<br>rence guide on h            | ow to respond        | d to a bi | id, click here. | TO access in              | normation abc | out closed (           | events, click th          |
| To view or resp<br>'Closed Bids' tab.<br>To view a four pa<br>My Invitations<br>Bid Number                 | oond to a cur<br>age quick refe | rent bid event,<br>rence guide on h            | click on the         | d to a bi | id, click here. | TO access in              | Date/Time 4   | Time Lef               | tResponse Sta             |
| To view or resp<br>'Closed Bids' tab<br>To view a four pa<br>My Invitations<br>Bid Number<br>WT-2014-04/10 | age quick refe                  | rent bid event,<br>rence guide on h<br>upplies | click on the         | d to a bi | id, click here. | te Did Close<br>5/10/2014 | Date/Time A   | Time Lei<br>CT 30 Days | Response Sta<br>Submitted |